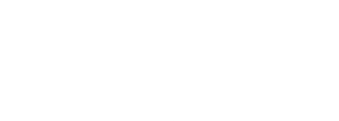

博特(连云港)仪器有限公司 电话:400-828-9920 地址:中国。江苏。连云港

## 多参数便携式水质检测仪 BS-H900

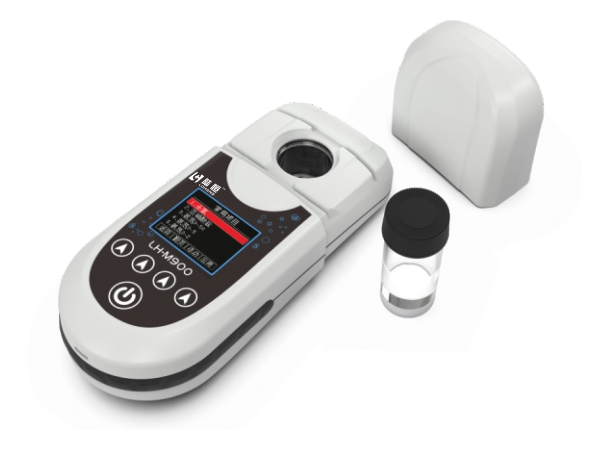

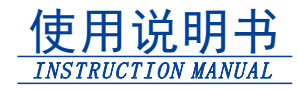

博特(连云港)仪器有限公司

# 多参数便携式水质检测仪

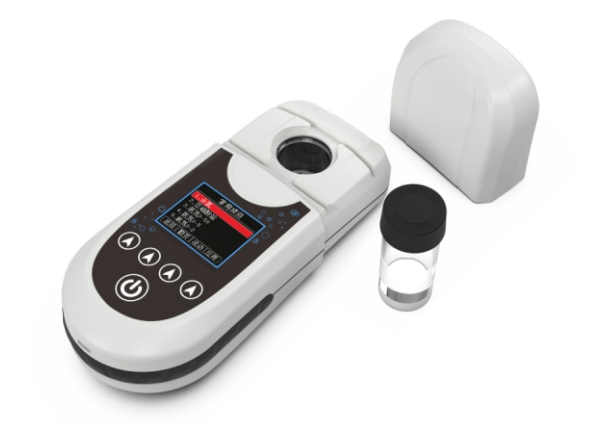

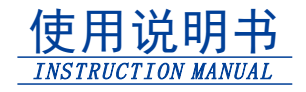

版本V2.01

# 目录

| 仪器概述           |
|----------------|
| 安全警告           |
| 仪器特点⋯⋯⋯⋯⋯⋯⋯⋯ 3 |
| 操作要求4          |
| 仪器操作           |
| 其他操作           |
| 技术参数           |
| 售后服务           |
| 常见故障排除13       |
| 合格证            |
| 保修卡            |

## 仪器概述

衷心感谢您选用多参数便携式水质检测仪, 我们将竭诚为您提供最优质的服务。在您使用本 仪器前,请仔细阅读使用说明书,以帮助您正确使 用和维护。本公司致力于产品的完善与开发,持续 不断的对产品进行技术升级,说明书内容如有 变动,恕不另行通知。

本仪器采用分光光度法。支持4种不同的常用 波长(420nm、470nm、520nm、620nm),能检测 多种参数,适用于各个行业的水质检测。具有下列 显著特点:

◆内部无可动部件,测量准确度高。

◆样品和试剂用量少,分析速度快。

◆专业的光路设计,光学稳定性好。

◆体积小、重量轻,防护等级IP65。

本仪器严格按照ISO9001 2015质量管理体系 要求生产,并在出厂前经过严格检测和校正,满足 说明书各项指标要求。

## 安全警告

检测试剂有刺激性,请勿直接接触皮肤,佩 戴手套和防护眼镜是良好的操作规范。如接触到 化学药品,立刻用水彻底清洗。请详细了解测定 步骤,需特别注意危害信息提示。在使用前阅读 产品说明,认真按说明操作。如不能按要求操 作,可能使操作者受伤或损坏仪器。如对试剂或 操作过程有疑问,请联系我公司。

**特别提醒:**化学试剂请远离未成年人。

危害信息提示如存在多种危害,本说明书将 使用标语(危险、警告、注意)尽量避免危险的 发生。

**危险** 表明存在潜在的危险情况,如不能避 免,可能引起死亡或严重受伤。

**警告** 表明潜在的危险情况可能引起轻微或适度的受伤。

注意 需要特别注意的信息。

警告标签 请特别注意贴在仪器上的标签,如 果不注意,可能引起对操作者或仪器的损伤。

## 仪器特点

◆本仪器默认选配10mL比色瓶,操作方便快捷。

◆多参数检测,本仪器支持420nm、470nm、 520nm和620nm波长,可支持多种参数检测。

◆本仪器可保存5000条检测结果。

◆5个按键,亚克力保护面板,超长使用寿命。

◆防水接口设计,与安卓手机数据线通用。

◆检测结果手动保存,节约存储空间。

◆内置2500mAh锂电池,也可通过数据线连接 电源充电。

◆连接电脑,盘符"M900"。

## 操作要求

手拿比色瓶时要拿顶端,放入比色槽前须用擦 镜布擦净表面。

比色瓶上的丝印 " $\triangle$ "要和比色槽边上的 " $\triangle$ " 对准。

配套试剂可能有一定刺激性,使用前请佩戴好 手套,若不慎接触皮肤请用大量清水冲洗干净。

检测时,比色瓶内壁不得有气泡,否则会影响测 量准确性,可通过稍微倾斜排出气泡。

#### 检测项目切换操作

本仪器有两种方式切换检测项目:从常用项目切换和从全部项目切换,操作步骤如下:

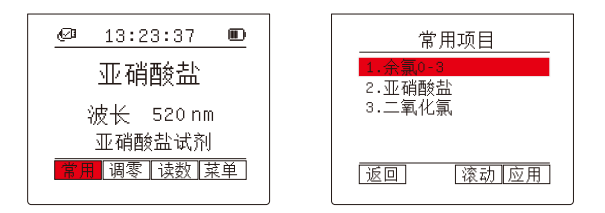

1、点击"常用"按键,即可直接进入常用项目。

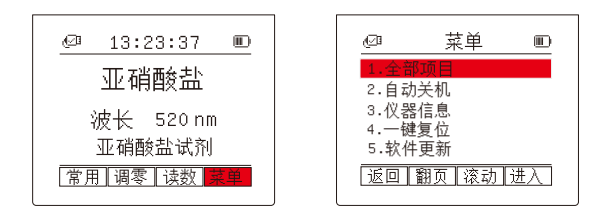

2、点击"菜单",进入菜单后光标选中"全部项目"选项,点击"进入",即 可进入全部项目。

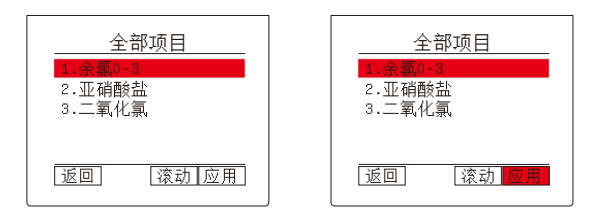

3、进入"常用项目"或"全部项目"后,点击"翻页"和"滚动",将光标移动到目标参数选项上,点击"应用",仪器加载目标参数数据。

4、加载成功后,仪器自动返回至主界面。

#### 常规测定操作

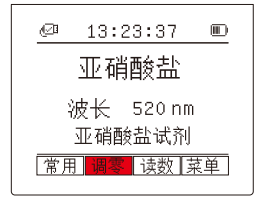

1、点击"调零",进入调零界 面。

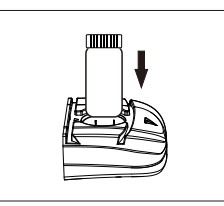

2、根据实际测试操作,放入 空白样,将比色瓶放入比色槽内 比色瓶上的丝印""要和比色 槽边上的""对准。

## 仪器操作

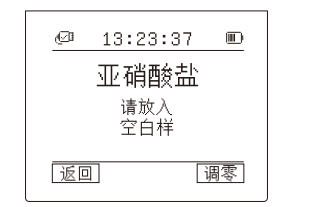

3、点击"调零",等待调零
完,待调零完成后,仪器自动返回
至主界面。

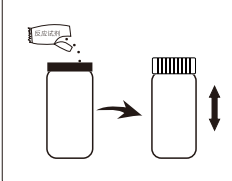

5、根据试剂实际操作要求, 加入配套的反应试剂,拧紧瓶盖, 摇晃比色瓶,使试剂充满溶解/反 应,用擦镜布将比色瓶外壁擦净 后,将其放入比色槽内,比色瓶上 的丝印""要和比色槽边上的 ""对准。

注:以上为常规测定操作,因配套试剂不同,实际操作 步骤会有轻微改变,详情见配套试剂说明。 注:插图仅供参考,以实物为主。

## 其他操作

#### 检测记录查询

将仪器和电脑用USB数据线连接后,电脑将自动识别本仪器,并在电脑上显示盘符"M900",用 户可以像操作U盘一样操作本仪器。双击打开 "M900",检测记录以XLS工作表(.csv)的形式 保存在检测记录文件夹目录下,双击即可打开查看 详细内容。

#### 软件更新

本仪器设有程序更新功能,用户可自助升级程 序仪器。

1.在主界面下,点击"菜单"。

2.进入菜单后,点击"翻页"和"滚动",将 光标移动到"软件更新"选项,点击"进入"。

3.由于进入软件更新是个不可逆的操作,此时 仪器提醒用户是否确认进入软件更新引导,点击 "进入"。

4.仪器自动重启,并进入软件更新引导。

5.根据提示,将仪器连接数据线,并在仪器的 App文件夹下导入程序文件,点击"加载",仪器 开始加载文件。

返回 数界面。

120

13:23:37

**亚硝酸盐** 

波长 520 nm

**亚硝酸盐试剂** 

常用 调零 造数 菜单

4、点击"读数",进入读

 $\square$ 

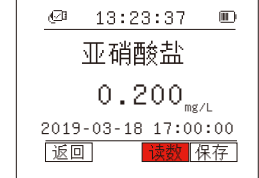

6、点击"读数",等待读数 结果。

## 其他操作

6. 加载成功后,仪器自动重启。

#### 仪器设置

1. 仪器信息查看:进入菜单列表后,点击"翻 页"和"滚动"找到仪器信息选项,并将光标移动到 该选项上,点击"进入"。主窗口将显示2个内容:版 本号和仪器内码。版本号包含的是仪器的硬件版 本号和当前软件版本号。仪器内码和仪器后盖上 的设备编码共同组成了产品识别码。

2. 一键复位:进入菜单列表后,点击"翻页"和 "滚动"找到一键复位选项,并将光标移动到该选 项上,点击"进入"。仪器进入一键复位确认界面, 点击"复位",仪器将清除所有的人为设置参数和 动备份数据。

3. 光路校正结果等文件查看:将仪器和电脑 用USB数据线连接后,电脑将自动识别本仪器,打 开仪器配置文件夹即可查看这些文件。建议用户 将此文件夹下的所有内容备份到电脑上,防止以 后误操作改变文件内容。

4.自动关机设置:本仪器带有自动关机功能, 按键无操作若干秒后自动关机(读数倒计时不计

## 

入该时间),出厂默认设置600秒。进入菜单列表 后,点击"翻页"和"滚动"找到自动关机选项, 并将光标移动到该选项上,点击"进入",仪器允 许手动设置0~999秒关机倒计时,设为999秒时,仪 器不会自动关机,设置完成后,点击"完成",仪 器自动保存设置结果,并返回上层菜单。

#### 特殊情况处理

当仪器出现异常死机或其他异常显示时,记录 屏幕显示情况,和正在进行的操作,并反馈到本公 司,本公司将尽快安排技术人员排查BUG,并指导 用户更新软件。

## 技术参数

| 吸光度<br>检测范围 | 0-3.0Abs                   |
|-------------|----------------------------|
| 光路稳定性       | ≤±0.005Abs/30min           |
| 吸光<br>度分辨率  | 0.001Abs                   |
| 外壳<br>防护等级  | IP65                       |
| 光源寿命        | 10万小时                      |
| 滤光片寿命       | 5年                         |
| 额定功率        | 0.3W                       |
| 操作重复性       | $\leq \pm 0.01 \text{Abs}$ |
| 温度          | 0~50°C                     |
| 湿度          | 无要求                        |
| 尺寸          | 170X72X44mm                |
| 重量          | 277g                       |

## 售后服务

自产品购买之日起保修1年,产品终身维护, 请妥善保管保修卡。

#### 注:

#### 下列情况不属于免费维修范围:

1、未按要求安装或使用造成的产品人为损 坏;

2、产品经过非我公司授权人员拆装或修理;

3、其他不可抗拒的自然力量如地震、火灾等 造成的产品损坏;

4、产品超出保修期限。

#### 本公司竭诚为您服务,如果您有任何问题,请 联系我们的技术支持部门。

| 帮 |
|---|
| 助 |

| , | 使用本仪器过程中,难免会遇见问题或疑问。以下 | 以下 | 籹 | 请您 |
|---|------------------------|----|---|----|
|   | 索引举例了常见现象和排除方法,您可以根据索引 | 现象 |   | 不必 |
|   | 找到解决办法。                | 不是 | 噑 | 担心 |

| 现象       | 原因                                                                             | 排除措施                    |  |  |
|----------|--------------------------------------------------------------------------------|-------------------------|--|--|
| 开机无显示    | 仪器电量不足                                                                         | 及时给仪器充电;                |  |  |
|          | 数据线连接不良                                                                        | 更换数据线;                  |  |  |
| 天能连接中略   | 教记代法拉了白                                                                        | 更换数据线;                  |  |  |
| 个能连接电脑   | <u> </u>                                                                       | 重新接入电脑其他USB位置的端口;       |  |  |
| 心品日一并废论过 | 0x01—零点校准出错<br>0x02—读数出错<br>0x10—吸光度超出-4.0~4.0<br>Abs的范围                       | 选择合适量程范围的项目文件;          |  |  |
| 仪器显示砹障代码 | 0x40—浓度大于当前使用<br>项目文件的最大值,但不<br>超出最大值的1.1倍范围内<br>0x80—浓度超出当前使用<br>项目文件的最大值1.1倍 | 检测溶液浓度过高,重新更换低浓度溶<br>液; |  |  |
| 其他       | 若上述各种情况排除后,仪器仍不能正常工作,则与我司售后部门联系                                                |                         |  |  |

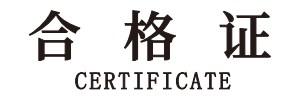

| 本产品经检验符合技术条件,     |
|-------------------|
| 准予出厂:             |
| 产品型号:BS-H900      |
| 产品名称: 多参数便携式水质检测仪 |
| 检验结论:             |
| 检 验 员:            |

检验日期:\_\_\_\_\_

| 恝 | 使用本仪器过程中,难免会遇见问题或疑问。以下 |
|---|------------------------|
|   | 索引举例了常见现象和排除方法,您可以根据索引 |
| 旫 | 找到解决办法。                |

| 以下 | 故 | 请您 |
|----|---|----|
| 现象 |   | 不必 |
| 不是 | 阿 | 担心 |

| 现象       | 原因                                                                             | 排除措施                    |  |  |
|----------|--------------------------------------------------------------------------------|-------------------------|--|--|
| ㅠゎエョニ    | 仪器电量不足                                                                         | 及时给仪器充电;                |  |  |
| 并机无显示    | 数据线连接不良                                                                        | 更换数据线;                  |  |  |
| 不能连接由脑   | 物提出连接不自                                                                        | 更换数据线;                  |  |  |
| 个能连接电脑   | <u> </u>                                                                       | 重新接入电脑其他USB位置的端口;       |  |  |
| 心吧日二七陈八四 | 0x01—零点校准出错<br>0x02—读数出错<br>0x10—吸光度超出-4.0~4.0<br>Abs的范围                       | 选择合适量程范围的项目文件;          |  |  |
| 仪器显示故障代码 | 0x40—浓度大于当时使用<br>项目文件的最大值,但不<br>超出最大值的1.1倍范围内<br>0x80—浓度超出当前使用<br>项目文件的最大值1.1倍 | 检测溶液浓度过高,重新更换低浓度溶<br>液; |  |  |
| 其他       | 若上述各种情况排除后,仪器仍不能正常工作,则与我司售后部门联系                                                |                         |  |  |

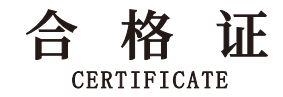

14

# 本产品经检验符合技术条件, 准予出厂: 产品型号: 产品名称: 多参数便携式水质检测仪 检验结论:\_\_ 检验员:\_

检验日期:\_\_\_\_\_

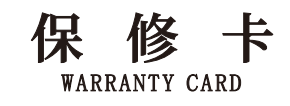

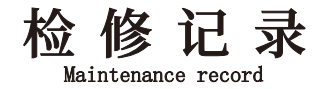

#### 特别说明:

1、本产品在正常使用情况下,自购买日起到一年内, 如出现制造、材质或组装上的质量问题,均属保修范围,本 公司负责维修。

2、若产品购买后的一周内出现故障,且外观无划伤, 外包装完好,本公司无条件退货。

3、此产品如有故障时,请与经销商或本公司联络。

#### 下列范围不属于免费服务范围:

1、未按产品使用说明的要求安装或使用、维护、保管 而造成损坏的。

2、因不可抗拒的自然力量如地震、火灾等造成损坏 的。

3、产品超出保修期限的。

4、产品经过非我公司授权人员拆装或修理的。
5、其他意外因素或人为行为导致产品损坏的。

| 服务时间: |        |
|-------|--------|
| 故障表述: |        |
| 故障原因: |        |
| 更换元件: |        |
|       | 负责人签字: |
| 服务时间: |        |
| 故障表述: |        |
| 故障原因: |        |
| 更换元件: |        |
|       | 负责人签字: |
| 服务时间: |        |
| 故障表述: |        |
| 故障原因: |        |
| 更换元件: |        |
|       | 负责人签字: |